# 配置CUCM與思科呼叫伺服器的整合 (InformaCast)

| 目錄                                    |  |
|---------------------------------------|--|
| · · · · · · · · · · · · · · · · · · · |  |
| <u>必要條件</u>                           |  |
|                                       |  |
| <u>採用元件</u>                           |  |
| <u>背景資訊</u>                           |  |
| <u>設定</u>                             |  |
| 網路圖表和架構                               |  |
|                                       |  |
| CUCM                                  |  |
| InformaCast                           |  |
| <u>疑難排解/常見問題</u>                      |  |
| <u>相關資訊</u>                           |  |

# 簡介

本檔案介紹思科呼叫伺服器(InformaCast),並包含基本組態/與CUCM的整合,以及架構概觀。

# 必要條件

### 需求

為了獲得思科TAC的直接支援,您的系統必須具有:

- InformaCast版本8.3+
- VMware ESXi版本4.0及更高版本,用於部署Informacast開放式虛擬化存檔(OVA)
- CUCM版本8.5、8.6、9.0、9.1、10.0
- 支援的電話型號(有關詳細資訊,請參閱<u>Singlewire InformaCast Compatibility matrix</u><sup>亿</sup>)
- 基本尋呼模式

Singlewire支援支援其他配置。

採用元件

本文檔中的資訊基於「要求」部分中列出的軟體和硬體版本。

本文中的資訊是根據特定實驗室環境內的裝置所建立。文中使用到的所有裝置皆從已清除(預設))的組態來啟動。如果您的網路運作中,請確保您瞭解任何指令可能造成的影響。

# 背景資訊

思科呼叫伺服器是適用於數千台電話、揚聲器和其他裝置的尋呼/群發通知解決方案。這在具有即時 、預先錄製的音訊和/或文本通知的緊急情況下尤其有用。

根據與Singlewire(InformaCast供應商)簽訂的原始裝置製造商(OEM)協定,思科技術支援中心 (TAC)支援從8.3版以及CUCM 8.5版及更高版本開始的InformaCast。Cisco TAC支援的唯一模式是 基本尋呼。基本尋呼模式支援每個收件人組最多50部電話的即時音訊廣播。需要其他功能的客戶可 以升級到高級通知模式,並受Singlewire支援。如需詳細資訊,請聯絡<u>sales@singlewire.com</u>。

CUCM 9.0版及更高版本的所有訂單中都包含新的分頁功能。

### 設定

作為CUCM的一部分提供的InformaCast版本包括基本尋呼模式的許可證。基本尋呼模式僅支援即時 廣播。安裝後,您可以啟用Advanced Notification模式的試用版,該模式可以解鎖傳送不同型別的 廣播,如預先錄製的音訊和文本、揚聲器和電子郵件。

#### 網路圖表和架構

以下是思科呼叫伺服器向多組電話傳送消息的圖表。它取自CUCM 10.X版合作解決方案參考網路設計(SRND)。

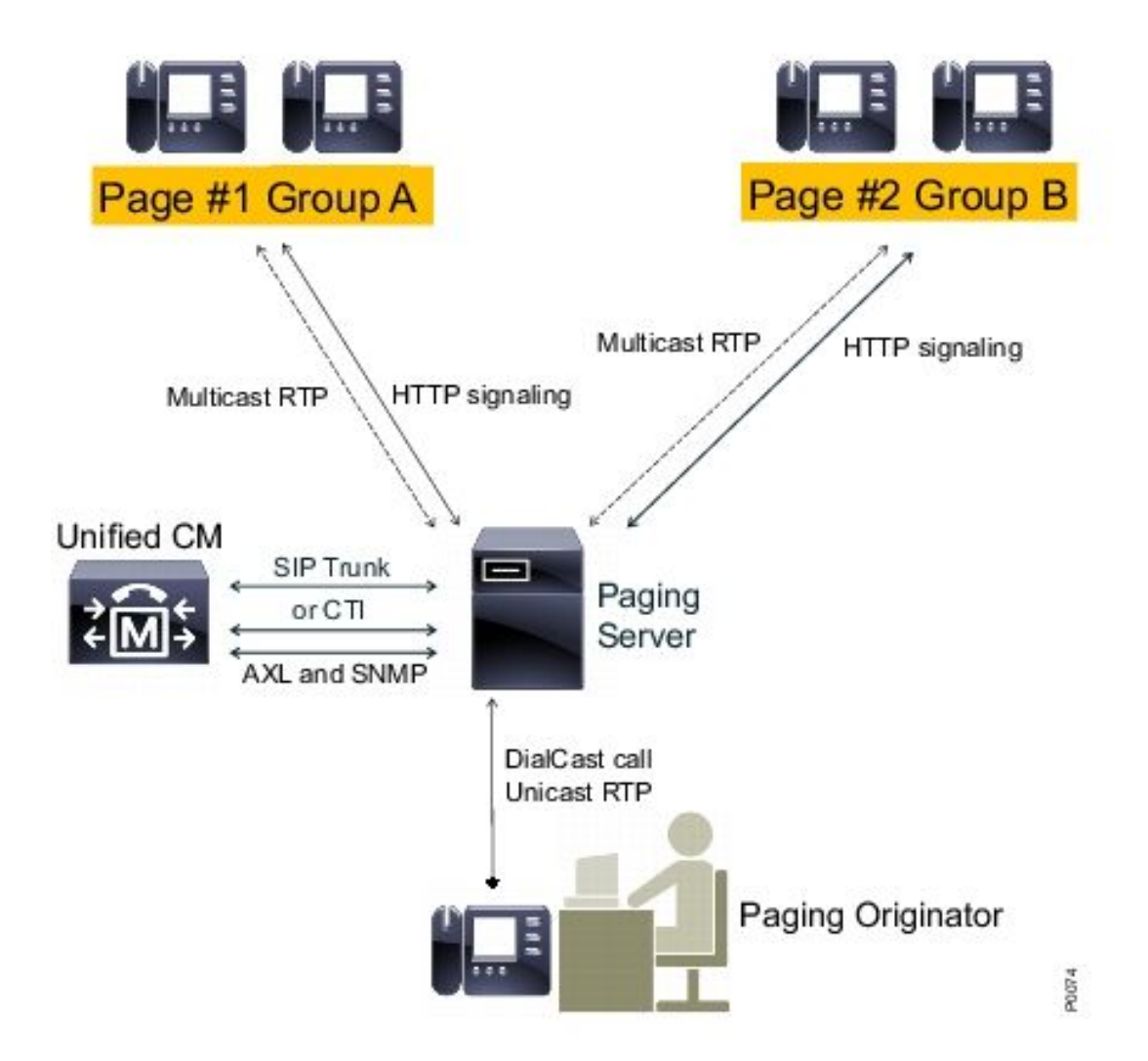

InformaCast伺服器使用簡單網路管理協定(SNMP)和管理XML層(AXL)從CUCM發現電話。然後 InformaCast將它們分配給收件人組。在廣播傳送時,InformaCast通過HTTP直接通過XML服務介面 (XSI)聯絡他們。

對於Live Audio Broadcast,使用者撥打一個預定義的號碼,並與InformaCast伺服器建立音訊路徑 。此預定義號碼可屬於路由模式和會話初始協定(SIP)中繼或電腦電話整合(CTI)路由點。 InformaCast將被叫號碼與一組電話(稱為收件人組)相關聯。然後,InformaCast通過傳送HTTP XSI命令加入組播流,指示接收者組的每個成員接收音訊。InformaCast始終是組播流的源。

請參閱<u>思科呼叫伺服器(思科協同合作版本10.X SRND)</u>以瞭解設計注意事項。

有關XSI API的詳細資訊,請參閱Cisco Unified IP Phone Services Application Development Notes, Release 8.5(1)指南中的<u>內部URI功能</u>。

### 組態

將CUCM與尋呼伺服器整合,使用:

- SIP
- CTI/Java電話應用程式開發介面(JTAPI)

以下是待啟用的服務的清單:

- 通話管理員
- CTI管理器
- Call Manager SNMP代理
- SNMP主代理
- AXL

#### 快速配置指南

CUCM

1. 導覽至Unified Serviceability > SNMP > V1/V2 > Community String,然後建立社群字串。

| Community Strin          | g Information                  |                                                                                              |
|--------------------------|--------------------------------|----------------------------------------------------------------------------------------------|
| Community String         | informacast                    |                                                                                              |
| Host IP Address          | es Information                 |                                                                                              |
| Accept SNMP P            | ackets from any host           | CAccept SNMP Packets only from these hosts<br>Host IP Address<br>Insert<br>Host IP Addresses |
| Access Privileges        | ;                              |                                                                                              |
| Access Privileges*       | ReadOnly                       | •                                                                                            |
| <b>W</b> otify access pr | ivilege is required in order t | o configure Notification Destinations.                                                       |

- 2. 為支援的IP電話啟用Web訪問並重置電話。Web訪問可以按裝置、按公共裝置配置檔案或在企業電話配置中配置系統範圍。
- 3. 更改身份驗證URL以將身份驗證請求從IP電話傳送到InformaCast並重置電話。所有非 InformaCast身份驗證請求都重定向回預設CUCM身份驗證URL。

註:安全身份驗證URL和身份驗證URL必須設定為相同的值,即HTTP URL。

Phone URL Parameters

- 4. 如果是SIP中繼整合,請建立一個SIP中繼,將InformaCast伺服器的IP地址作為其目標。將路 由模式分配給新建立的SIP中繼。InformaCast僅支援G.711 CODEC,因此必須對非G.711呼 叫進行轉碼。
- 5. 對於CTI/JTAPI整合,請建立CTI路由點。不需要為基本尋呼建立CTI埠,因為思科尋呼伺服器 可以終止具有CTI路由點的媒體。
- 6. 建立應用程式使用者(CUCM管理>使用者管理>應用程式使用者)。分配以下角色:
  - 已啟用標準CTI
  - 標準AXL API訪問
  - 標準CTI允許控制支援連線的交換機和會議。
  - 標準CTI允許對支援翻滾模式的電話進行控制
- 7. 對於CTI/JTAPI整合,將之前建立的CTI路由點新增到受控裝置,以便InformaCast伺服器可以 註冊這些裝置。

#### InformaCast

 導航至InformaCast https://<IP address>:8444/InformaCast/,然後依次導航至Admin > Telephony > CUCM Cluster > Edit。根據CUCM配置配置所有所需資料。按一下「Update」 以確認整合。

### Admin | Telephony | CUCM Cluster | Edit Telephony Configuration

#### **Telephony Configuration**

| Communications Manager Cluster Description:  | CUCM                         | (required) |
|----------------------------------------------|------------------------------|------------|
| Communications Manager Application User:     | informacast                  | (required) |
| Communications Manager Application Password: | •••••                        | ]          |
| Confirm Application Password:                | •••••                        | ]          |
|                                              | Use Application User for AXL |            |
| AXL IP Address(es):                          | 1.1.1.1                      | ]          |
| Communications Manager IP Address(es):       | 1.1.1.1                      | (required) |
| SNMP Community Name:                         | •••••                        | ]          |
| Confirm SNMP Community Name:                 | ******                       | 1          |

 導航到Recipients > Edit Recipient Group,然後點選Update以檢索活動/已註冊的電話及其資料。此資料包括IP地址、裝置名稱、呼叫搜尋空間(CSS)、裝置池等。預設收件人組All Recipients應包含發現的電話。

#### Recipients | Edit Recipient Groups

| what S Discover current IP phone information from Communications Manager (may be time consuming). |        |        |        |          |
|---------------------------------------------------------------------------------------------------|--------|--------|--------|----------|
| Show Defunct Phones                                                                               |        |        |        |          |
|                                                                                                   |        | ADD O  |        |          |
| Name                                                                                              | Phones | Action |        |          |
| (All Recipients )                                                                                 | 1      | HI 🖊   | COPY O | BELETE 🚫 |
|                                                                                                   |        |        |        |          |

3. 要將特定分機(路由模式或CTI路由點分機)與收件人組相關聯,請導航到Admin > DialCast > Dialing Configurations:

Admin | DialCast | Dialing Configurations

InformaCast uses these dialing configurations to trigger broadcasts by matching the called DN to a dialing pattern and then initiating a broadcast that uses the configuration's recipients.

Dialing Pattern
Recipient Groups
Action

999
(All Recipients)
One of one of one

- 4. 導航到Admin > Broadcast parameters,然後輸入組播IP地址範圍。確保此範圍對應於您的網路基礎設施設定並涵蓋所有收件人組。在多站點部署中,Singlewire和思科建議使用一系列地址。此範圍應足夠大,以便為每個同時廣播處理一個地址。
- 5. SIP整合需要額外的配置步驟。傳入SIP消息需要SIP訪問。導航到Admin > SIP > Sip Access,然後允許傳入SIP呼叫。

有關詳細的配置步驟,請參閱InformaCast Virtual Appliance Basic Paging安裝和使用手冊。

## 疑難排解/常見問題

本節提供的資訊可用於對組態進行疑難排解。

 在電話發現過程中收到SNMP錯誤,類似於Unable to build recipient groups: java.lang.Exception。

此問題與當SNMP無法解析DNS中的CUCM主機名時的域名系統(DNS)連線有關。在這種情況 下,SNMP無法及時響應查詢。思科錯誤<u>ID CSCtb70375</u>

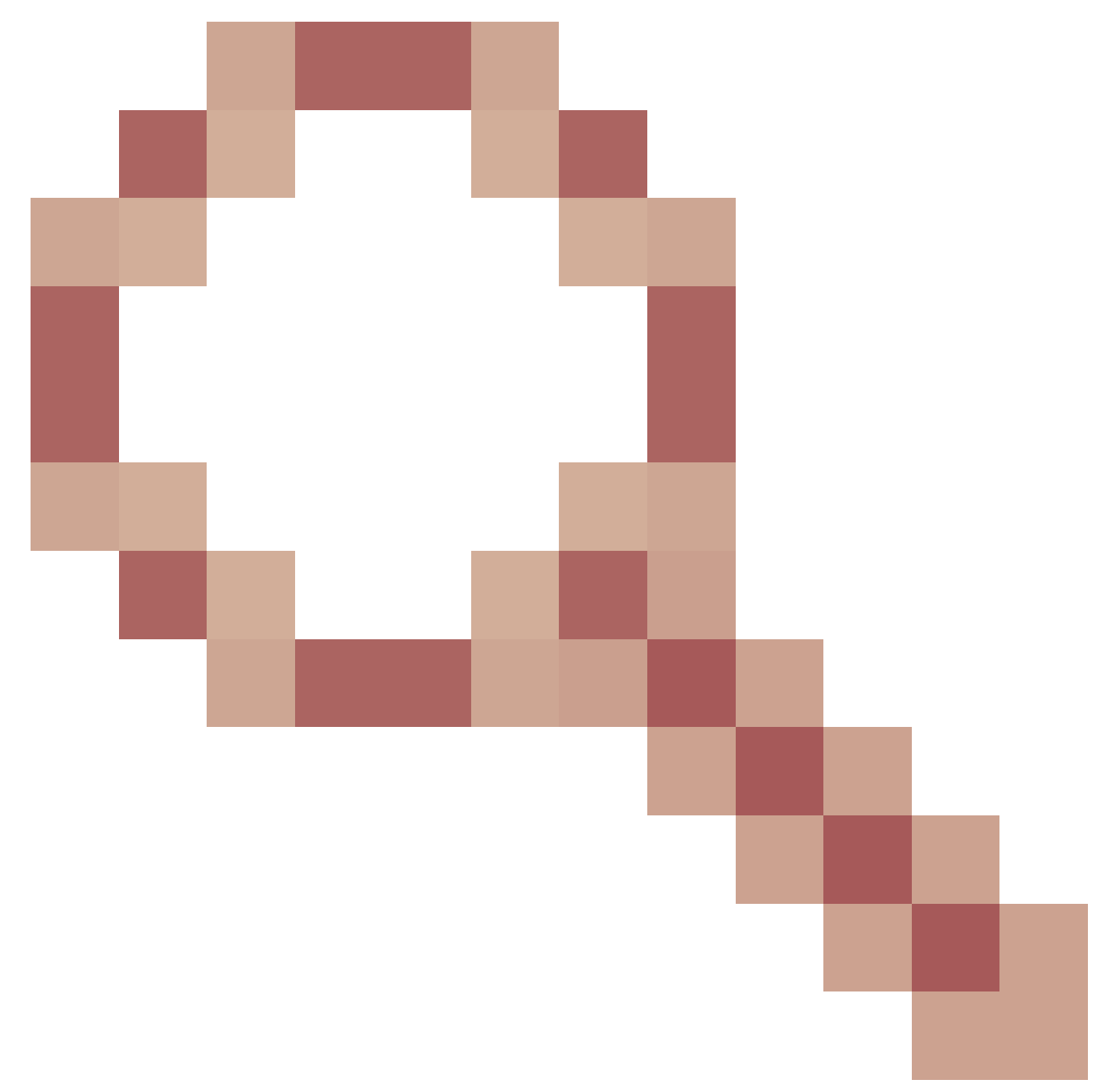

- SNMP需要提醒使用者存在DNS連線問題。

• 並非所有電話都被發現。

InformaCast只發現已註冊的電話。如果已註冊但未發現IP電話,請檢查SNMP服務配置,然 後重新啟動SNMP服務。應為啟用CallManager服務的所有節點配置SNMP服務和社群字串。

使用者無法收聽實況廣播。

檢查企業引數下的URL身份驗證設定。確保您已設定身份驗證URL和安全身份驗證URL,且兩者都 引用HTTP而不是HTTPS。

從電話捕獲資料包,並驗證InformaCast中的HTTP XSI命令。接著,網際網路群組管理協定 (IGMP)訊息以便加入多點傳播流。如果您在IGMP訊息後沒有看到多點傳送即時傳輸通訊協定 (RTP)流,您可以從InformaCast擷取封包擷取,然後檢查您的網路基礎架構。

<u>Cisco Unified Communications Manager 7.x : CiscoIP電話錯誤消息</u>文章介紹了響應XSI查詢時返回 的錯誤代碼。

以下是從InformaCast獲取資料包捕獲的方法:

- 通過Secure Shell(SSH)連線到CLI:sudo capturePackets test cap,並使用SSH FTP(SFTP)或 Secure Copy(SCP)將檔案傳輸到PC。
- 當您呼叫InformaCast路由模式或CTI路由點時,會收到忙訊號。
- 檢查CSS和分割槽設定;可以使用CUCM的撥號號碼分析器。
- 對於SIP中繼整合,請檢查SIP中繼IP地址設定。
- 重置SIP中繼。確保配置了InformaCast以允許傳入SIP消息。傳入InformaCast和傳出 InformaCast的SIP消息在InformaCast performance.log中可見。在InformaCast管理介面的 Admin, Support下查詢performance.log。

使用CTI時,也更新JTAPI。有關詳細步驟,請參見安裝指南。

# 相關資訊

- <u>思科合作系統10.x解決方案參考網路設計(SRND) 思科呼叫伺服器</u>
- InformaCast Virtual Appliance Basic Paging 安裝和使用手冊
- InformaCast虛擬裝置基本尋呼 快速入門手冊
- Cisco整合IP電話服務應用程式開發說明,版本9.1(1)
- <u>技術支援與文件 Cisco Systems</u>

#### 關於此翻譯

思科已使用電腦和人工技術翻譯本文件,讓全世界的使用者能夠以自己的語言理解支援內容。請注 意,即使是最佳機器翻譯,也不如專業譯者翻譯的內容準確。Cisco Systems, Inc. 對這些翻譯的準 確度概不負責,並建議一律查看原始英文文件(提供連結)。